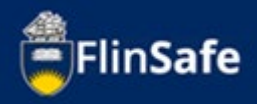

A field trip request is required to be submitted by the field trip leader for all field trips run by staff and students of the University. All submitted field trips require approval.

Staff and students participating in the field trip are required to complete a participant safety acknowledgement (PSA) form sent after the application of the field trip and prior to the approval of the field trip.

## New Field Trip process

1. Open *FlinSafe/Field Trips* from okta.

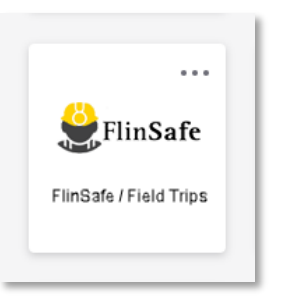

2. Select *Field Trips*.

| FlinSafe |         |             |                                           |             | - |
|----------|---------|-------------|-------------------------------------------|-------------|---|
| номе     |         |             |                                           |             | * |
|          | A       | Ĭ           |                                           | •           |   |
| IN       | CIDENTS | HAZARDS     | CORRECTIVE<br>ACTIONS                     | INSPECTIONS |   |
|          |         | 0           | Í                                         |             |   |
|          |         | FIELD TRIPS | PARTICIPANT<br>SAFETY<br>ACKNOWLEDGEMENT: | S           |   |

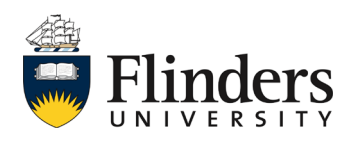

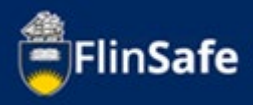

3. Select Field Trip Leader.

| FlinSaf | e                                                | 1.       | • |
|---------|--------------------------------------------------|----------|---|
|         | HOME > FIELD TRIP > FIELD TRIP LEADER / APPROVER | <b>^</b> |   |
|         | FIELD TRIP<br>LEADER FIELD TRIP<br>APPROVER      | -        | • |

4. Select New Field Trip.

| FlinSafe          |                |                        |                             |                 |
|-------------------|----------------|------------------------|-----------------------------|-----------------|
|                   | NEW FIELD TRIP | MY OPEN FIELD<br>TRIPS | MY COMPLETED<br>FIELD TRIPS | COPY FIELD TRIP |
| Version 30.20.0.0 |                | © SCRIM PTY LIMITED AL | L RIGHTS RESERVED           | ⊗scrim .        |

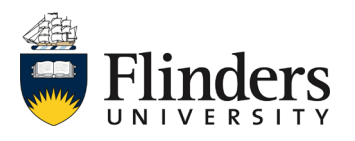

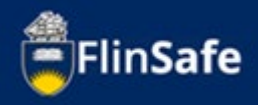

Complete the *Field Trip Summary* tab with the trip details. Ensure you enter the *Field Trip Title, Field Trip Purpose, Start date, Start Location* and all other fields with a red asterix, as these are mandatory fields.

Note: once you start typing, the icon in the top right will show if there are unsaved changes.

Each time you navigate to another tab, this will auto save the record or you can click the Unsaved Changes icon which will save when it changes to a green "No Unsaved changes" icon.

| Field Trip Title *                                                                                                    |    |
|----------------------------------------------------------------------------------------------------|----|
| Field Trip Purpose *     Start Date *   Start Date *   DD/MM/YYYY     HH   Is end location different to start location?*     Yes                                                                                                    |    |
| Start Date * Start Location *          DD/MM/YYYY       Image: Constraint of the start location in the start location in th |    |
| DD/MM/YYYY 🛗 HH : MM Is end location different to start location?* Yes                                                                                                    |    |
| Yes                                                                                                    |    |
| Is this a multiple instance field trip?*                                                                                                    | No |
| End Date * End Location *                                                                                                    | No |
| DD/MM/YYYY 🛗 HH : MM                                                                                                    |    |
| Brief Description *                                                                                                    |    |
| College / Portfolio * Business Area *                                                                                                    |    |

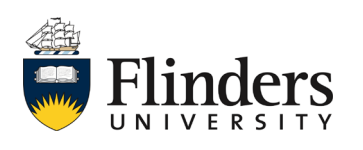

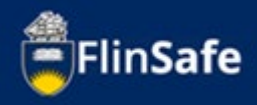

5.1 When entering the **Start date** and **End date** choose the calendar to select your date

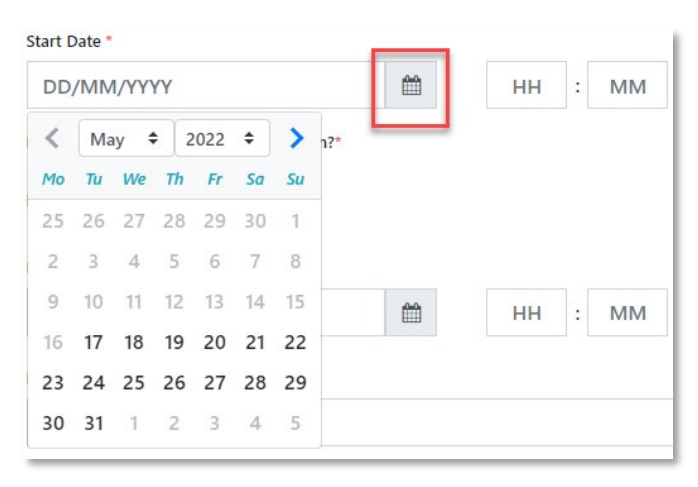

5.2 Click on the *hour (HH)* or *minute (MM)* box and use the *Time picker* slide or the up down arrows for the hours and minutes.

| Start Date * 25/05/2022 | <b>m</b> | нн : мм |   |
|-------------------------|----------|---------|---|
| Time Picker             |          |         | × |
| Hours<br>Minutes        | 8        | 29 🗘    |   |
|                         | ОК       |         |   |

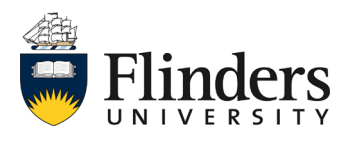

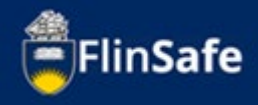

6. Once all mandatory fields are entered, click the *next arrow* at the bottom or the *Participants* tab at the top. The field trip identification number will be created at this point. Note: if you do need to close the field trip page prior to this step (or other tabs), a pop-up window will appear asking if you would like to save the details entered.

| FlinSafe |                                |                         |             |                    |            |                      |                     |               |     |
|----------|--------------------------------|-------------------------|-------------|--------------------|------------|----------------------|---------------------|---------------|-----|
|          | HOME > FIELD TRIP > FIELD TRIP | LEADER > NEW FIELD TRIP |             |                    |            |                      |                     |               |     |
|          | < 1.Summary                    | 2.Participants          | 3.Itinerary | 4.Check-In Contact | 5.Vehicles | 6.Permits / Licences | 7a.Tier 1 Checklist | 8.Attachments | ۶ ۲ |
|          |                                |                         |             |                    | Close      |                      | ÷                   |               | Ŧ   |
| _        |                                |                         |             |                    |            |                      |                     |               |     |
|          | 🛟 Creatin                      | g Field Trip            |             |                    |            |                      |                     |               |     |
|          |                                |                         | $\bigcirc$  |                    |            |                      |                     |               |     |

7. On the Participants tab, select the reminder notification period for participants and the due date for response of the participant safety acknowledgement forms.

| FlinSafe |                                                |                                                                   |                 |                                                                       |                                                               |                                                                   |                                                             |                                     |     |
|----------|------------------------------------------------|-------------------------------------------------------------------|-----------------|-----------------------------------------------------------------------|---------------------------------------------------------------|-------------------------------------------------------------------|-------------------------------------------------------------|-------------------------------------|-----|
| нол      | ME > FIELD TRIP > FIELD                        | D TRIP LEADER > MY OPEN FIELD TR                                  | IIPS > FT007147 |                                                                       |                                                               |                                                                   |                                                             |                                     |     |
| <        | 1.Summary                                      | 2.Participants                                                    | 3.Itinerary     | 4.Check-In Contact                                                    | 5.Vehicles                                                    | 6.Permits / Licences                                              | 7a.Tier 1 Checklist                                         | 8.Attachments                       | s ک |
|          |                                                |                                                                   |                 |                                                                       |                                                               |                                                                   | No Unsavec                                                  | I Changes                           |     |
|          |                                                | Reminder Notification Period for P                                | articipants *   | 1                                                                     | Due Date * DD/MM/YYYY                                         |                                                                   | 🛗 НН : I                                                    | мм                                  |     |
|          |                                                | Participants                                                      |                 |                                                                       |                                                               |                                                                   |                                                             |                                     |     |
|          | Reminder No                                    | tification Period for Parti                                       | icipants *      | Participant P                                                         | hone Medical Condi                                            | tions? Medical Cons                                               | ent? Under Age?                                             | Date Out                            |     |
|          |                                                |                                                                   |                 | <ul> <li>nent will be held on t<br/>contains this particip</li> </ul> | he system and only accessed t<br>ant safety acknowledgement f | oy the Field Trip Leader and th<br>form (i.e. WHS Trained Person, | e University Nominated Cont.<br>Supervisor and School Dean) | act Person. Field<br>; however this |     |
|          | 1. Short 1<br>2. One W<br>3. Two W<br>4. Three | Term (24h)<br>Veek (7 days)<br>Veeks (14 days)<br>Weeks (21 days) |                 |                                                                       | Close                                                         |                                                                   | ÷                                                           |                                     |     |
|          | 5. Four V<br>6. Select                         | Veeks (28 days)<br>Reminder Period                                |                 |                                                                       |                                                               |                                                                   |                                                             |                                     |     |

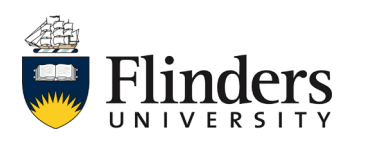

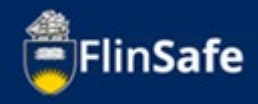

8. Click on the *Participants* icon to add in the participants required on the field trip. Note: It is mandatory to add participants before the field trip can be submitted, but this can be edited after the field trip is submitted.

| < | 1.Summary | 2.Participants                                                       | 3.Itinerary                                        | 4.Check-li                                          | n Contact                                          | 5.Vehicles                                   | 6.Permits / Licences                                            | 7a.Tier 1 Checklist                                         | 8.Attachments                          |
|---|-----------|----------------------------------------------------------------------|----------------------------------------------------|-----------------------------------------------------|----------------------------------------------------|----------------------------------------------|-----------------------------------------------------------------|-------------------------------------------------------------|----------------------------------------|
|   |           |                                                                      |                                                    |                                                     |                                                    |                                              |                                                                 | Unsave                                                      | d Changes                              |
|   | Ren       | inder Notification Period for Pa                                     | rticipants •                                       |                                                     |                                                    | Due Date *                                   |                                                                 |                                                             |                                        |
|   | 2         | . One Week (7 days)                                                  |                                                    |                                                     | ¥                                                  | 25/05/2022                                   |                                                                 | 11 :                                                        | 49                                     |
|   | Par       | b<br>ticipants                                                       | Status D                                           | articinant Tune                                     | Participant Phone                                  | Medical Condi                                | tions? Medical Cons                                             | ent? Under Are?                                             | Date Out                               |
|   | 5         | Participant Name                                                     | Status                                             | articipant type                                     | Participant Phone                                  | weulcar conun                                | Medical Cons                                                    | onder Ager                                                  | Date Out                               |
|   | т         | his is a confidential form. For th<br>ip endorsers and authorisers m | e duration of the field<br>ay access the field tri | l trip this document wil<br>p record, which contain | ll be held on the syste<br>s this participant safe | m and only accessed b<br>y acknowledgement f | oy the Field Trip Leader and th<br>orm (i.e. WHS Trained Person | e University Nominated Cont<br>. Supervisor and School Dean | tact Person. Field<br>n); however this |
|   | Т         | ip endorsers and authorisers m<br>ill be limited to people managing  | ay access the field trip                           | p record, which contain                             | s this participant safe                            | y acknowledgement f                          | orm (i.e. WHS Trained Person                                    | Supervisor and School Dean                                  | n); however this                       |

 Type the participants name and select from the list to populate, then use the calendar icon to enter in the *Date out* for the field trip. Select *Add & New* if you have more than one participant to add, otherwise just select *Add*.

| Participant                                  |          | ×         |
|----------------------------------------------|----------|-----------|
| Participant *<br>Please Type name of Contact |          |           |
| Date Out *<br>DD/MM/YYYY                     | <b>m</b> |           |
| Close                                        | Add      | Add & New |

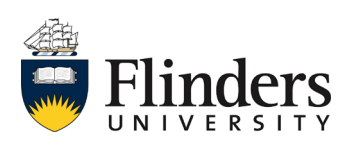

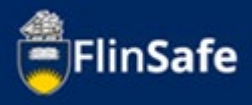

10. Click on the *next arrow* or the *ltinerary* tab.

| FlinSafe |          |                          |                          |                |                    |            |                      |                     |                |        |
|----------|----------|--------------------------|--------------------------|----------------|--------------------|------------|----------------------|---------------------|----------------|--------|
|          | HOME > F | IELD TRIP > FIELD TRIP L | EADER > MY OPEN FIELD TR | IPS > FT007147 |                    |            |                      |                     |                | _      |
|          | <        | 1.Summary                | 2.Participants           | 3.Itinerary    | 4.Check-In Contact | 5.Vehicles | 6.Permits / Licences | 7a.Tier 1 Checklist | 8. Attachments | e<br>> |
|          |          |                          | ÷                        |                |                    | Close      |                      | ÷                   |                |        |

11. Click on the *ltinerary* icon to add all details of the field trip.

| FlinSafe |                          |                                                      |                  |                  |              |                      |                        |               |     |
|----------|--------------------------|------------------------------------------------------|------------------|------------------|--------------|----------------------|------------------------|---------------|-----|
|          | HOME > FIELD TRIP > FIEL | > FIELD TRIP LEADER > MY OPEN FIELD TRIPS > FT007147 |                  |                  |              |                      |                        |               |     |
|          | < 1.Summary              | 2.Participants                                       | 3.Itinerary 4.0  | Check-In Contact | 5.Vehicles   | 6.Permits / Licences | 7a.Tier 1 Checklist    | 8.Attachments | e > |
|          | [                        | Itinerary                                            |                  |                  |              |                      | No Unsaved             | Changes       |     |
|          |                          | Destination Name                                     | Destination Type | Country          | Arrival Date | Departure Date       | Number of Participants |               |     |
|          |                          |                                                      |                  |                  |              |                      |                        |               |     |
|          |                          | <b>+</b>                                             |                  |                  | Close        |                      | •                      |               |     |

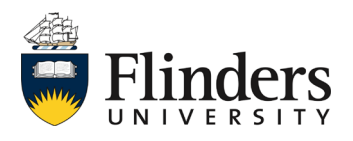

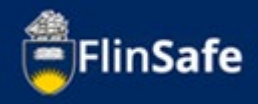

12. Complete the *Destination* requirements making sure all fields with a red asterix are completed, as these are mandatory fields. Complete any Destination Emergency Contacts. Once completed, select *Add and New* if you have multiple destinations or select *Add* if there is only one destination.

| Destination                             |                               | × |
|-----------------------------------------|-------------------------------|---|
| Field Trip Destination *                | Field Trip Destination Type * |   |
| Arrival Date *                          | Departure Date *              | ~ |
| DD/MM/YYYY 🏥                            | DD/MM/YYYY                    |   |
| Country Name *                          |                               | ~ |
| Destination Contact Name *              | Destination Contact Phone *   |   |
| Number of Flinders Staff *              | Number of Flinders Students * |   |
| Number of Volunteers / Others *         | Total Number of Participants  |   |
| Comments                                |                               |   |
|                                         |                               |   |
| Destination / Emergency Contact Details |                               |   |
| Contact Type Contact Name / Details     | Contact Number Remove Edit    |   |
|                                         |                               |   |
| Close                                   | Add Add and New               |   |

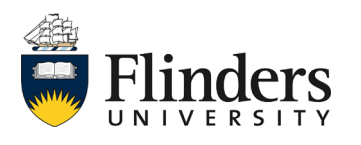

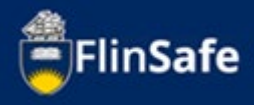

13. Select the *next arrow* or *Check-In Contact*.

| HOME | > FIELD TRIP > FIELD T | RIP LEADER > MY OPEN FIELD | TRIPS > FT007147 |            |              |                |                     |              |               |                |   |
|------|------------------------|----------------------------|------------------|------------|--------------|----------------|---------------------|--------------|---------------|----------------|---|
| <    | 1.Summary              | 2. Participants            | 3.ltinerary      | 4.Check-In | Contact      | 5.Vehicles 6   | .Permits / Licences | 7a.Tier 1 Cl | necklist      | 8. Attachments | g |
|      |                        | Destination Name           | Destination Type | Country    | Arrival Date | Departure Date | Number of Participa | nts          | No Unsaved Cl | Edit           |   |
|      |                        |                            |                  |            |              |                |                     |              |               |                |   |
|      |                        | Adelaide City              | SA Metropolitan  | Australia  | 25/05/2022   | 25/05/2022     | 5                   |              | ×             |                |   |

14. Enter in the University Nominated Contact Details.

|          | 2.Participants                                        | 3.Itinerary                                           | 4.Check-In Contact                                                        | 5.Vehicles               | 6.Permits / Licences                                                      | 7a.Tier 1 Checklist                                              | 8.Attachment                      |
|----------|-------------------------------------------------------|-------------------------------------------------------|---------------------------------------------------------------------------|--------------------------|---------------------------------------------------------------------------|------------------------------------------------------------------|-----------------------------------|
|          |                                                       |                                                       |                                                                           |                          |                                                                           | No Unsaved                                                       | Changes                           |
| <u> </u> | University Nominated Contact De                       | ails                                                  |                                                                           |                          |                                                                           |                                                                  |                                   |
| N        | Name *                                                |                                                       |                                                                           |                          |                                                                           |                                                                  |                                   |
|          | Please Type name of Contact                           |                                                       |                                                                           |                          |                                                                           |                                                                  |                                   |
| N        | Mobile Phone *                                        |                                                       |                                                                           | Work Phone *             |                                                                           |                                                                  |                                   |
|          |                                                       |                                                       |                                                                           |                          |                                                                           |                                                                  |                                   |
| l:       | s an Alternate University Nominated                   | Contact required?                                     |                                                                           |                          |                                                                           |                                                                  | Yes No                            |
| A        | Agreed Contact Time *                                 |                                                       |                                                                           | Late Check in/           | Return Margin (hours) *                                                   |                                                                  |                                   |
|          |                                                       |                                                       |                                                                           |                          |                                                                           |                                                                  |                                   |
| F        | requency/Comments/Procedures                          |                                                       |                                                                           |                          |                                                                           |                                                                  |                                   |
|          |                                                       |                                                       |                                                                           |                          |                                                                           |                                                                  |                                   |
|          |                                                       |                                                       |                                                                           |                          |                                                                           |                                                                  |                                   |
|          | LO<br>Contact Log Details                             |                                                       |                                                                           |                          |                                                                           |                                                                  |                                   |
| -        |                                                       |                                                       |                                                                           |                          |                                                                           |                                                                  |                                   |
|          | Date / Time Check-in to Occur                         |                                                       | Contact Method                                                            |                          | Checked in?                                                               | Any likely changes                                               |                                   |
|          | When the field trip involves high ri<br>should occur. | sk and/or remote location<br>mmunication options inci | ns, staff/students in isolation or v<br>luding mobile phone, satellite ph | vorking in the field ove | r an extended period of time, cheo<br>ch as SPOT satellite tracking techn | :k-ins with the University Nomi<br>ology. These arrangements sho | nated Contact<br>ould be recorded |

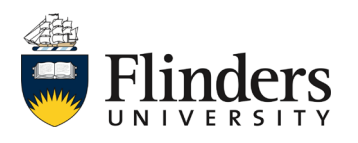

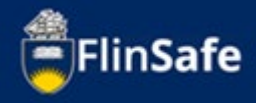

15. Select the *Contact Log Details* this should have the details including check in time and contact method of the person who will be checking in.

| FlinSafe |                         |                                                                                  |                                                                                                    |                                                                                                    |                                                    |                                                                        |                               | _                                  |     |
|----------|-------------------------|----------------------------------------------------------------------------------|----------------------------------------------------------------------------------------------------|----------------------------------------------------------------------------------------------------|----------------------------------------------------|------------------------------------------------------------------------|-------------------------------|------------------------------------|-----|
|          | HOME > FIELD TRIP > FIE | LD TRIP LEADER > MY OPEN FIELD T                                                 | RIPS > FT007147                                                                                        |                                                                                                    |                                                    |                                                                        |                               |                                    |     |
|          | < 1.Summar              | y 2.Participants                                                                 | 3.Itinerary                                                                                            | 4.Check-In Contact                                                                                  | 5.Vehicles                                         | 6.Permits / Licences                                                   | 7a.Tier 1 Checklist           | 8.Attachments                      | < ۲ |
|          |                         |                                                                                  |                                                                                                    |                                                                                                    |                                                    |                                                                        | No Unsave                     | d Changes                          |     |
|          |                         | University Nominated Contact                                                     | Details                                                                                                |                                                                                                    |                                                    |                                                                        |                               |                                    |     |
|          |                         | Name *                                                                           |                                                                                                    |                                                                                                    |                                                    |                                                                        |                               |                                    |     |
|          |                         | Please Type name of Con                                                          | tact                                                                                                   |                                                                                                    |                                                    |                                                                        |                               |                                    |     |
|          |                         | Mobile Phone *                                                                   |                                                                                                    |                                                                                                    | Work Phone *                                       |                                                                        |                               |                                    |     |
|          |                         |                                                                                  |                                                                                                    |                                                                                                    |                                                    |                                                                        |                               |                                    |     |
|          |                         | Is an Alternate University Nomina                                                | ted Contact required?                                                                                  |                                                                                                    |                                                    |                                                                        |                               | Yes No                             |     |
|          |                         | Agreed Contact Time *                                                            |                                                                                                    |                                                                                                    | Late Check in/R                                    | eturn Margin (hours) *                                                 |                               |                                    |     |
|          |                         |                                                                                  |                                                                                                    |                                                                                                    |                                                    |                                                                        |                               |                                    |     |
|          |                         | Frequency/Comments/Procedure                                                     | 5                                                                                                    |                                                                                                    |                                                    |                                                                        |                               |                                    |     |
|          |                         |                                                                                  |                                                                                                    |                                                                                                    |                                                    |                                                                        |                               |                                    |     |
|          |                         | Contact Log Details                                                              |                                                                                                    |                                                                                                    |                                                    |                                                                        |                               |                                    |     |
|          |                         | Date / Time Check-in to Occur                                                    |                                                                                                    | Contact Method                                                                                      |                                                    | Checked in?                                                            | Any likely changes            |                                    |     |
|          |                         | When the field trip involves his should occur.<br>• This can be by a range of    | h risk and/or remote locations,<br>f communication options includ                                      | staff/students in isolation or w                                                                    | orking in the field over<br>me or other means sucl | an extended period of time, chec<br>n as SPOT satellite tracking techn | k-ins with the University Nom | inated Contact<br>ould be recorded |     |
|          |                         | on the daily contact for<br>Remote or high risk loc:<br>University Security shou | n and a copy provided to the U<br>tion/activity field trips should h<br>Id only be used when there are | niversity Nominated Contact Pe<br>ave more frequent check-in tim<br>no alternatives or as an emerge | rson.<br>es (e.g. twice a day) pro<br>ncy.         | eferably during office hours.                                          |                               |                                    |     |
|          |                         | <b>+</b>                                                                         |                                                                                                    | CI                                                                                                  | ose                                                |                                                                        | ÷                             |                                    | _   |

| Contact Log              | ×          |
|--------------------------|------------|
| Date Check-in to Occur * |            |
| DD/MM/YYYY 🛍             | HH : MM    |
| Contact Method *         |            |
|                          | ~          |
| Checked-in?              | Yes No     |
| Any likely changes?      |            |
|                          |            |
|                          |            |
| Close Save               | Save & New |

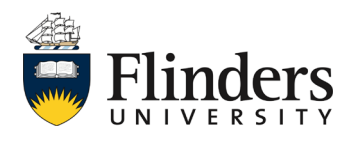

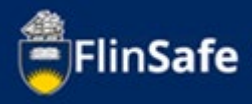

16. Click on the *next arrow* or the *Vehicles* tab.

| FlinSafe |      |                           |                            |               |                    |            |                      |                     |               |                |   |
|----------|------|---------------------------|----------------------------|---------------|--------------------|------------|----------------------|---------------------|---------------|----------------|---|
|          | HOME | FIELD TRIP > FIELD TRIP I | LEADER > MY OPEN FIELD TRI | PS > FT007147 |                    |            |                      |                     |               |                | ^ |
|          | <    | 1.Summary                 | 2.Participants             | 3.Itinerary   | 4.Check-In Contact | 5.Vehicles | 6.Permits / Licences | 7a.Tier 1 Checklist | 8.Attachments | <sup>g</sup> > |   |
|          |      |                           | ÷                          |               |                    | Close      |                      | ÷                   | ]             |                | - |

17. Select **Yes** or **No** to identify whether a vehicle is required on the field trip.

| FlinSafe |              |                   |                                                                         |                                                                  |                                                                      |                                                            |                                 |                     |               |                |
|----------|--------------|-------------------|-------------------------------------------------------------------------|------------------------------------------------------------------|----------------------------------------------------------------------|------------------------------------------------------------|---------------------------------|---------------------|---------------|----------------|
|          | HOME > FIELD | ) TRIP > FIELD TF | RIP LEADER > MY OPEN FIELD TRI                                          | PS > FT007147                                                    |                                                                      |                                                            |                                 |                     |               |                |
|          | <            | 1.Summary         | 2.Participants                                                          | 3.Itinerary                                                      | 4.Check-In Contact                                                   | 5.Vehicles                                                 | 6.Permits / Licences            | 7a.Tier 1 Checklist | 8.Attachments | <sup>و</sup> > |
|          |              |                   |                                                                         |                                                                  |                                                                      |                                                            |                                 | No Unsaved          | Changes       |                |
|          |              |                   | This tab is used to enter vehicles<br>Please ensure you add all the det | that will be specifically used<br>tails as these are used in eme | for the field trip including hire<br>rgencies to assist in any emerg | / lease vehicles. This may inc<br>jency rescue operations. | lude boats, aircraft, drones ar | nd trailers.        |               |                |
|          |              | 1                 | . Is a vehicle required on this field                                   | trip?*                                                           |                                                                      |                                                            |                                 |                     | Yes No        |                |
|          |              |                   |                                                                         |                                                                  |                                                                      |                                                            |                                 |                     |               | _              |
|          |              |                   | <b>*</b>                                                                |                                                                  |                                                                      | Close                                                      |                                 | ÷                   |               |                |

 If you select Yes, complete the questions on the page and then click on Vehicle Transportation Chosen. If you select No move to step 20.

| 1. Is a vehicle required on this                                                                                              | i field trip?*                   |              |               |                |                   | Yes | No |  |  |
|----------------------------------------------------------------------------------------------------|----------------------------------|--------------|---------------|----------------|-------------------|-----|----|--|--|
| 2. Will vehicles and trailers be                                                                                              | Yes                              | No           | NA            |                |                   |     |    |  |  |
| 3. Will there be a need for spare fuel, parts and water? *                                                                    |                                  |              |               |                |                   |     |    |  |  |
| 4. Will you need vehicle safety & recovery equipment (i.e. Bull bar, winch, tow rope, jumper leads, shackles, etc.)?* Yes No. |                                  |              |               |                |                   |     |    |  |  |
| 5. Will all drivers hold valid a                                                                                              | nd appropriate vehicle licenses? | *            |               |                | Yes               | No  | NA |  |  |
| Vehicle Transportation C                                                                                                    | hosen                            |              |               |                |                   |     |    |  |  |
| Registration                                                                                                    | Vehicle Type                     | Vehicle Make | Vehicle Model | Ownership Type | Ownership Details |     |    |  |  |

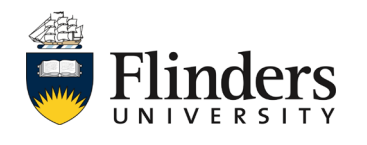

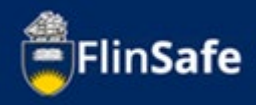

 Complete the Vehicle Transportation Chosen fields ensuring all fields with an asterix are completed. Once done, select Add and New if multiple vehicles are required, or click Add if there is only one.

| Vehicle Transportation Chosen |                  | ×  |
|-------------------------------|------------------|----|
| Vehicle Type *                | Registration     |    |
| Vehicle Make                  | Vehicle Model    |    |
| Vehicle Colour                | Ownership Type * | ~  |
| Ownership Details             |                  |    |
| Comments                      |                  |    |
| Driver/Operator Names *       |                  |    |
| Comprehensively Insured?      | Yes N            | lo |
| Close A                       | dd Add and New   |    |

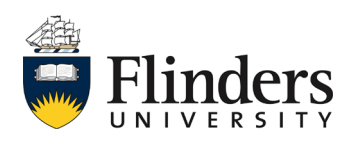

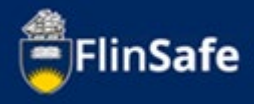

20. Click on the next arrow or the Permits/Licences tab.

| FlinSafe |        |                         |                           |               |                    |            |                      |                     |                |        |
|----------|--------|-------------------------|---------------------------|---------------|--------------------|------------|----------------------|---------------------|----------------|--------|
|          | HOME > | FIELD TRIP > FIELD TRIP | LEADER > MY OPEN FIELD TR | PS > FT007147 |                    |            |                      |                     |                |        |
|          | <      | 1.Summary               | 2.Participants            | 3.Itinerary   | 4.Check-In Contact | 5.Vehicles | 6.Permits / Licences | 7a.Tier 1 Checklist | 8. Attachments | e<br>> |
|          |        |                         | ÷                         |               |                    | Close      |                      | <b>&gt;</b>         |                |        |

21. Select **Yes** or **No** to indicate whether permits are required prior to the field trip commencing.

| FlinSafe |      |                   |             |                              |                               |                    |            |                      |                     |               |                |
|----------|------|-------------------|-------------|------------------------------|-------------------------------|--------------------|------------|----------------------|---------------------|---------------|----------------|
|          | HOME | > FIELD TRIP > FI | ELD TRIP LE | ADER > MY OPEN FIELD TRI     | IPS > FT007147                |                    |            |                      |                     |               |                |
|          | <    | 1.Summa           | iry         | 2.Participants               | 3.Itinerary                   | 4.Check-In Contact | 5.Vehicles | 6.Permits / Licences | 7a.Tier 1 Checklist | 8.Attachments | <sup>و</sup> > |
|          |      |                   |             |                              |                               |                    |            |                      | No Unsaved          | Changes       |                |
|          |      |                   | 1. Will     | permits and approvals be req | uired prior to conducting the | e field trip?*     |            |                      |                     | Yes No        |                |
|          |      |                   |             |                              | -                             | _                  |            |                      | _                   |               |                |
|          |      |                   |             | <b>+</b>                     |                               |                    | Close      |                      | ÷                   |               |                |

22. If you select **Yes**, **c**omplete the questions on the page and the click on the **Approvals** icon. If you select **No** move to step 24.

| 1. Will permits and approvals be required prior to conducting the field                        | d trip?⁺                                                                                                    |                  |     | Yes | No |  |  |  |
|------------------------------------------------------------------------------------------------|----------------------------------------------------------------------------------------------------|------------------|-----|-----|----|--|--|--|
| 2. Will Flinders University ethics approval be required? *                                     |                                                                                                    |                  | Yes | No  | NA |  |  |  |
| 3. Will the Local Park Ranger be advised of the proximity of field party? *                    |                                                                                                    |                  |     |     |    |  |  |  |
| 4. Will the Department of Environment and Natural Resources (DENR trip and associated trips? * | 4. Will the Department of Environment and Natural Resources (DENR) and/or Department of Aboriginal Affairs and Reconciliation (ARD) be advised of the dates for planned field rips? * |                  |     |     |    |  |  |  |
| 5. Will the Local Council be advised of trip? *                                                |                                                                                                    |                  | Yes | No  | NA |  |  |  |
| 6. Have all licences, permits and special permissions been obtained? *                         |                                                                                                    |                  | Yes | No  | NA |  |  |  |
| Authorisation Type                                                                             | Authorisation Number                                                                                                    | Activity Details |     |     |    |  |  |  |

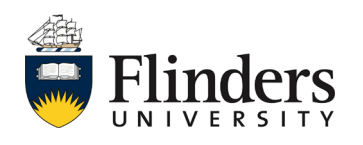

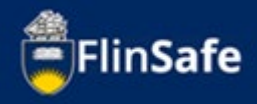

23. Complete the *Approvals* fields ensuring all fields with an asterix are completed. Once done, select *Add and New* if multiple permits/licences are required, or click *Add* if there is only one.

| Approval/Permit/Licence                                  |     |             | × |
|----------------------------------------------------------|-----|-------------|---|
| Authorisation Type *                                     |     |             |   |
| Activity Details *                                       |     |             | ~ |
|                                                          |     |             |   |
| Authorisation Number(s) (i.e. Permit, Licence, Approval) |     |             |   |
|                                                          |     |             |   |
| Comments                                                 |     |             |   |
|                                                          |     |             |   |
| Close                                                    | Add | Add and New |   |
|                                                          |     |             |   |

24. Once you have completed the Permits/Licences tab, click the *next arrow* or select the *Tier 1 Checklist*.

| FlinSafe |            |                        |                           |               |                    |            |                      |                     |               |        |
|----------|------------|------------------------|---------------------------|---------------|--------------------|------------|----------------------|---------------------|---------------|--------|
|          | HOME > FIE | LD TRIP > FIELD TRIP L | EADER > MY OPEN FIELD TRI | PS > FT007147 |                    |            |                      |                     |               |        |
|          | <          | 1.Summary              | 2. Participants           | 3.Itinerary   | 4.Check-In Contact | 5.Vehicles | 6.Permits / Licences | 7a.Tier 1 Checklist | 8.Attachments | e<br>> |
|          | <b>*</b>   |                        |                           |               | Close              |            |                      | <b>→</b>            |               |        |

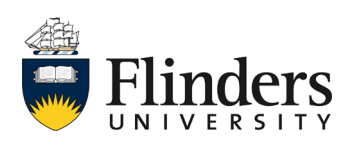

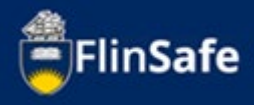

25. Complete the questions on the Tier 1 tab answering Yes or No.

| OME > FIELD TRIP > FIELD                                                                                                    |                                                                                                |                                                                                                    |                                                                                                    |                                                                                                    |                                                                                                    |                                                                                                    |                                                                                                    |  |  |  |  |
|----------------------------------------------------------------------------------------------------|------------------------------------------------------------------------------------------------|----------------------------------------------------------------------------------------------------|----------------------------------------------------------------------------------------------------|----------------------------------------------------------------------------------------------------|----------------------------------------------------------------------------------------------------|----------------------------------------------------------------------------------------------------|----------------------------------------------------------------------------------------------------|--|--|--|--|
| HOME > FIELD TRIP > FIELD TRIP LEADER > MY OPEN FIELD TRIPS > FT007147                                                                                                    |                                                                                                |                                                                                                    |                                                                                                    |                                                                                                    |                                                                                                    |                                                                                                    |                                                                                                    |  |  |  |  |
| c 1.Summary 2.Participants 3.Itinerary 4.Check-In Contact S.Vehicles 6.Permits / Licences 7a.Tier 1 Checklist 8.Attachment                                                                                                    |                                                                                                |                                                                                                    |                                                                                                    |                                                                                                    |                                                                                                    |                                                                                                    |                                                                                                    |  |  |  |  |
|                                                                                                    |                                                                                                |                                                                                                    |                                                                                                    |                                                                                                    |                                                                                                    | No Unsaved                                                                                                    | Changes                                                                                                    |  |  |  |  |
| Tier 1 Checklist Please ensure you answer the questions. For question 5, please answer Yes if there is no equipment / plant. Please ensure your answers correctly represent your field trip risk before moving to the next tab. |                                                                                                |                                                                                                    |                                                                                                    |                                                                                                    |                                                                                                    |                                                                                                    |                                                                                                    |  |  |  |  |
| 1. Will easy access for Emergency Services be available?" Yes No                                                                                                    |                                                                                                |                                                                                                    |                                                                                                    |                                                                                                    |                                                                                                    |                                                                                                    |                                                                                                    |  |  |  |  |
|                                                                                                    | <ol> <li>Will communication be readily at<br/>3. Will boating, diving, climbing, we</li> </ol> | vailable - will you be within m                                                                                                    | nobile phone range?*<br>ner high risk activities be <b>excl</b> i                                                                                                    | uded from this field trip?*                                                                                                    |                                                                                                    |                                                                                                    | Yes No                                                                                                    |  |  |  |  |
|                                                                                                    | 4. Are conventional vehicles on me                                                             | tropolitan roads all that is req                                                                                                    | uired?*                                                                                                    |                                                                                                    |                                                                                                    |                                                                                                    | Yes No<br>Yes No                                                                                                    |  |  |  |  |
| 5. Have any tools / plant to be used on this field trip been assessed as low risk only?* Yes No                                                                                                    |                                                                                                |                                                                                                    |                                                                                                    |                                                                                                    |                                                                                                    |                                                                                                    |                                                                                                    |  |  |  |  |
|                                                                                                    | 6. Are all tasks or procedures to be                                                           | performed assessed as low ri                                                                                                    | isk?"                                                                                                    |                                                                                                    |                                                                                                    |                                                                                                    | Yes No                                                                                                    |  |  |  |  |
|                                                                                                    | ÷                                                                                              |                                                                                                    |                                                                                                    | Close                                                                                                    |                                                                                                    | <b>&gt;</b>                                                                                                    |                                                                                                    |  |  |  |  |
|                                                                                                    |                                                                                                | Tier 1 Checklist Please ensure you<br>moving to the next tab.<br>1. Will easy access for Emergency St<br>2. Will communication be readily an<br>3. Will boating, diving, climbing, wo<br>4. Are conventional vehicles on met<br>5. Have any tools / plant to be used<br>6. Are all tasks or procedures to be | Tier 1 Checklist Please ensure you answer the questions. For questions of the next tab.<br>1. Will easy access for Emergency Services be available?*<br>2. Will communication be readily available - will you be within m<br>3. Will boating, diving, climbing, working in isolated areas or of<br>4. Are conventional vehicles on metropolitan roads all that is ree<br>5. Have any tools / plant to be used on this field trip been asses<br>6. Are all tasks or procedures to be performed assessed as low rit | <ul> <li>Ther 1 Checklist Please ensure you answer the questions. For question 5, please answer Yes in moving to the next tab.</li> <li>1. Will easy access for Emergency Services be available?*</li> <li>2. Will communication be readily available - will you be within mobile phone range?*</li> <li>3. Will boating, driving, climbing, working in isolated areas or other high risk activities be <b>excel</b></li> <li>4. Are conventional vehicles on metropolitan roads all that is required?*</li> <li>5. Have any tools / plant to be used on this field trip been assessed as low risk only?*</li> <li>6. Are all tasks or procedures to be performed assessed as low risk?*</li> </ul> | <ul> <li>Ther 1 Checklist Please ensure you answer the questions. For question 5, please answer Yes if there is no equipment / plan moving to the next tab.</li> <li>1. Will easy access for Emergency Services be available?*</li> <li>2. Will communication be readily available - will you be within mobile phone range?*</li> <li>3. Will boating, diving. climbing, working in isolated areas or other high risk activities be <b>excluded</b> from this field trip?*</li> <li>4. Are conventional vehicles on metropollan roads all that is required?*</li> <li>5. Have any tools / plant to be used on this field trip been assessed as low risk only?*</li> <li>6. Are all tasks or procedures to be performed assessed as low risk?*</li> </ul> | Ther 1 Checklist Please ensure you answer the questions. For question 5, please answer Yes if there is no equipment / plant. Please ensure your answers of the next tab.         1. Will easy access for Emergency Services be available?*         2. Will communications be readily available - will you be within mobile phone range?*         3. Will boating, diving, climbing, working in isolated areas or other high risk activities be <b>excluded</b> from this field trip?*         4. Are conventional vehicles on metropolitan roads all that is required?*         5. Have any tools / plant to be used on this field trip been assessed as low risk?*         6. Are all tasks or procedures to be performed assessed as low risk?* | No Unsaved Thera Checklist Please ensure you answer the questions. For question 5, please answer Yes if there is no equipment / plant. Please ensure your answers correctly represent your field to nowing to the next tab.  1. Will easy access for Emergency Services be available?* 2. Will communication be readily available - will you be within mobile phone range?* 3. Will boating, diving, climbing, working in isolated areas or other high risk activities be <b>excluded</b> from this field trip?* 4. Are conventional vehicles on metropolitan roads all that is required?* 5. Have any tools / plant to be used on this field trip been assessed as low risk only?* 6. Are all tasks or procedures to be performed assessed as low risk?* |  |  |  |  |

Note: If you answer No to **any** of the questions on the Tier 1 checklist tab then the field trip becomes a Tier 2. A Tier 2 checklist tab will be displayed and all questions on that tab will be required to be answered. You will also need to attach a Risk Assessment (see step 29).

| LD TRIP LE | EADER > MY | OPEN FI | ELD TRIPS > | FT007147 |
|------------|------------|---------|-------------|----------|
|            |            |         |             |          |

| y                                                                                                    | 2.Participants                                                                       | 3.Itinerary | 4.Check-In Contact | 5.Vehicles | 6.Permits / Licences | 7a.Tier 1 Checklist | 7b.Tier 2 Checklist |  |  |  |  |  |
|----------------------------------------------------------------------------------------------------|--------------------------------------------------------------------------------------|-------------|--------------------|------------|----------------------|---------------------|---------------------|--|--|--|--|--|
|                                                                                                    |                                                                                      |             |                    |            |                      |                     |                     |  |  |  |  |  |
| Tier 1 Checklist Please ensure you answer the questions. For question 5, please answer Yes if there is no equipment / plant. Please ensure your answers correctly represent your field trip risk before moving to the next tab. |                                                                                      |             |                    |            |                      |                     |                     |  |  |  |  |  |
| 1. Will easy access for Emergency Services be available?* Yes N                                                                                                    |                                                                                      |             |                    |            |                      |                     |                     |  |  |  |  |  |
| 2. Wi                                                                                                    | 2. Will communication be readily available - will you be within mobile phone range?* |             |                    |            |                      |                     |                     |  |  |  |  |  |
| 3. Will boating. diving. climbing, working in isolated areas or other high risk activities be <b>excluded</b> from this field trip?" Yes No                                                                                     |                                                                                      |             |                    |            |                      |                     |                     |  |  |  |  |  |

26. Once you have completed the checklist, if you selected No to any of the questions, click the *next arrow* or the *Tier 2 Checklist* tab. If you selected Yes to all questions, skip to step 29.

| FlinSafe |                                |                           |                |                    |            |                      |                     |                       |     |
|----------|--------------------------------|---------------------------|----------------|--------------------|------------|----------------------|---------------------|-----------------------|-----|
|          | HOME > FIELD TRIP > FIELD TRIP | LEADER > MY OPEN FIELD TR | IPS > FT007147 |                    |            |                      |                     |                       |     |
|          | < 1.Summary                    | 2.Participants            | 3.Itinerary    | 4.Check-In Contact | 5.Vehicles | 6.Permits / Licences | 7a.Tier 1 Checklist | 7b.Tier 2 Checklist 8 | 8 > |
|          |                                | ]                         |                |                    |            |                      |                     |                       |     |

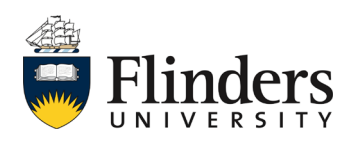

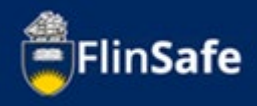

27. Complete the questions on the Tier 2 Checklist. If you have inadvertently selected this checklist, please click on the *Return to Tier 1 tab* button.

| FlinSafe |                                                                                      |                                                                                                    |                                    |                              |                                |                      |                     |                     |                        |       |  |   |   |
|----------|--------------------------------------------------------------------------------------|----------------------------------------------------------------------------------------------------|------------------------------------|------------------------------|--------------------------------|----------------------|---------------------|---------------------|------------------------|-------|--|---|---|
|          | HOME >                                                                               | FIELD TRIP > FIELD TR                                                                                                    | IP LEADER > MY OPEN FIELD TR       | IPS > FT007254               |                                |                      |                     |                     |                        |       |  |   | Â |
|          | <                                                                                    | 2.Participants                                                                                                    | 3.Itinerary                        | 4.Check-In Contact           | 5.Vehicles                     | 6.Permits / Licences | 7a.Tier 1 Checklist | 7b.Tier 2 Checklist | dist 8.Attachments 9 > |       |  | > |   |
|          |                                                                                      |                                                                                                    | Return to Tier 1 tab               | ]                            |                                |                      |                     | No Unsav            | ed Chan <u>c</u>       | ges   |  |   |   |
|          |                                                                                      | Tier 2 Tab Announcement<br>For each question answered as a 'Yes', the field trip risk assessment will need that item addressed as a hazard. Please ensure all questions are answered as all are mandatory. |                                    |                              |                                |                      |                     |                     |                        |       |  |   |   |
|          |                                                                                      | 1.                                                                                                    | 1. Have all relevant maps / GPS ur | its been obtained? *         |                                |                      |                     | •                   | Yes N                  | lo NA |  |   |   |
|          |                                                                                      | 1.                                                                                                    | 2. Will equipment be inspected to  | ensure it is in good working | order and fit for its intended | purpose? *           |                     |                     | res N                  | lo NA |  |   |   |
|          | 2.1. Will participant briefing sessions be held in advance of the field trip? *      |                                                                                                    |                                    |                              |                                |                      |                     |                     | fes N                  | lo NA |  |   |   |
|          | 2.2. Will participants be consulted regarding arrangements, potential hazards etc? * |                                                                                                    |                                    |                              |                                |                      |                     |                     |                        | lo NA |  |   |   |
|          |                                                                                      | 2.                                                                                                    | 3. Has a personal needs list been  | developed, implemented and   | communicated? *                |                      |                     |                     | Yes N                  | lo NA |  |   |   |
|          | ← Close →                                                                            |                                                                                                    |                                    |                              |                                |                      |                     |                     |                        |       |  |   | Ŧ |

 Once all checklist questions have been answered for either Tier 1 or Tier 1 and Tier 2, click the *next arrow* or the *Attachments* tab.

| FlinSafe |        |                           |                          |                    |            |                      |                     |                     | Michelle Clinton 👻 |     |   |
|----------|--------|---------------------------|--------------------------|--------------------|------------|----------------------|---------------------|---------------------|--------------------|-----|---|
|          | HOME > | FIELD TRIP > FIELD TRIP L | EADER > MY OPEN FIELD TR | IPS > FT007147     |            |                      |                     |                     |                    |     | * |
|          | <      | 2.Participants            | 3.Itinerary              | 4.Check-In Contact | 5.Vehicles | 6.Permits / Licences | 7a.Tier 1 Checklist | 7b.Tier 2 Checklist | 8.Attachments      | 9 > |   |
|          |        |                           | <b>¢</b>                 |                    |            | Close                |                     | ÷                   |                    |     | Ŧ |

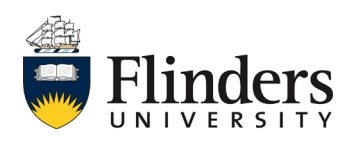

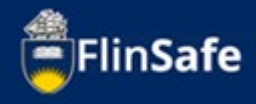

 Click on the Attachments icon. Choose file and select a file already saved to your device. Then, enter the Attachment Title and click Add & New to add another attachment, or if all attachments are added, click Add.

| FlinSafe |                           |                                    |                    |                |                      |                     |               |               |   |  |  |
|----------|---------------------------|------------------------------------|--------------------|----------------|----------------------|---------------------|---------------|---------------|---|--|--|
|          | HOME > FIELD TRIP > FIELD | TRIP LEADER > MY OPEN FIELD TR     | IPS > FT007147     |                |                      |                     |               |               |   |  |  |
|          | < 2.Participants          | 3.Itinerary                        | 4.Check-In Contact | 5.Vehicles     | 6.Permits / Licences | 7a.Tier 1 Checklist | 8.Attachments | 9.Declaration | > |  |  |
|          |                           |                                    |                    |                |                      |                     | No Unsave     | d Changes     |   |  |  |
|          |                           | Have you attached your risk assess | ment?              |                |                      |                     |               | Yes No        |   |  |  |
|          | Attachments               |                                    |                    |                |                      |                     |               |               |   |  |  |
|          |                           | Attachment Title                   |                    | Attachment Nam | e                    |                     | File Type     |               |   |  |  |
|          |                           |                                    |                    |                |                      |                     |               |               |   |  |  |
|          |                           | <b>*</b>                           |                    |                | Close                |                     | ÷             |               |   |  |  |

| New Attachmen              | t     |           |
|----------------------------|-------|-----------|
| File to upload*            |       |           |
| Choose file No file d      | hosen |           |
| Attachment Title *         |       |           |
|                            |       |           |
| Maximum File Size is 20MB. | _     |           |
| Close                      | Add   | Add & New |
|                            |       |           |

Note: The risk assessment is mandatory for a Tier 2 field trip. You will not be able to move forward with your field trip request without adding an attachment and selecting 'yes' acknowledging you have attached the risk assessment.

30. When all attachments have been added, click on the *next arrow* or the *Declaration* tab.

| FlinSafe |           |                       |                           |                 |                      |                     |               |               |           |   |
|----------|-----------|-----------------------|---------------------------|-----------------|----------------------|---------------------|---------------|---------------|-----------|---|
|          | HOME > FI | ELD TRIP > FIELD TRIP | LEADER > MY OPEN FIELD TR | 11PS > FT007147 |                      |                     |               |               |           |   |
|          | <         | 3.Itinerary           | 4.Check-In Contact        | 5.Vehicles      | 6.Permits / Licences | 7a.Tier 1 Checklist | 8.Attachments | 9.Declaration | 10.Submit | > |
|          |           |                       | ÷                         |                 |                      | Close               |               | <b>&gt;</b>   |           |   |

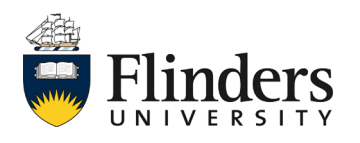

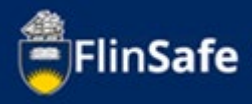

## 31. Enter in the *Field Trip Leader's Supervisor* details.

| FlinSafe | i -               |            |                                                                                                    |                                                                                                    |                                                                                                    |                         |               |               |             |
|----------|-------------------|------------|----------------------------------------------------------------------------------------------------|----------------------------------------------------------------------------------------------------|----------------------------------------------------------------------------------------------------|-------------------------|---------------|---------------|-------------|
|          | HOME > FIELD TRIP | > FIELD TR | RIP LEADER > MY OPEN FIELD TI                                                                                                    | RIPS > FT007147                                                                                                    |                                                                                                    |                         |               |               |             |
|          | < 3.ltin          | erary      | 4.Check-In Contact                                                                                                    | 5.Vehicles                                                                                                    | 6.Permits / Licences                                                                                                    | 7a.Tier 1 Checklist     | 8.Attachments | 9.Declaration | 10.Submit > |
|          |                   |            |                                                                                                    |                                                                                                    |                                                                                                    |                         |               | No Unsave     | ed Changes  |
|          |                   |            | I acknowledge the following:<br>I have READ and UNDERSTOOD<br>Participant Health and Safety A<br>I have attached all Voluntere En<br>I have verified the Tier 1 questi<br>I will provide all COVID docum<br>I will inform the sign off roles o | b) the University Field Trip Mar<br>cknowledgment forms have b<br>gagement Declaration forms<br>evant field trip details.<br>on answers are accurate for m<br>ntation as required by the Ur<br>f any updates or changes. | wal found on the Field Trips w<br>eeen collected – one for each p<br>- one for each volunteer.<br>y field trip.<br>viversity. | eb page.<br>articipant. |               |               |             |
|          |                   | A          | Assign to Field Trip Leader's Super<br>Please Type name of Cont                                                                                                    | visor *<br>act                                                                                                    |                                                                                                    |                         |               |               |             |
|          |                   | A          | Assigned to Maritime Safety Verifi                                                                                                    | er*                                                                                                    |                                                                                                    |                         |               |               |             |
|          |                   |            |                                                                                                    |                                                                                                    |                                                                                                    |                         |               |               |             |
|          |                   | Α          | Assigned to Field Trip Verifier                                                                                                    | Law ET Verifier                                                                                                    |                                                                                                    |                         |               |               |             |
|          |                   |            | sesion to University Nominated C                                                                                                    | ontact                                                                                                    |                                                                                                    |                         |               |               |             |
|          |                   | ,          | Austin Law   law0250   aus                                                                                                    | stin.law@flinders.edu.au                                                                                                    | b: 19856                                                                                                    |                         |               |               |             |
|          |                   | Α          | ssign to Alternative University N                                                                                                    | ominated Contact                                                                                                    |                                                                                                    |                         |               |               |             |
|          |                   |            |                                                                                                    |                                                                                                    |                                                                                                    |                         |               |               |             |
|          |                   | A          | Assigned to Dean                                                                                                    |                                                                                                    |                                                                                                    |                         |               |               |             |
|          |                   |            | Business, Government and                                                                                                    | l Law - Dean team                                                                                                    |                                                                                                    |                         |               |               |             |
|          |                   | A          | Assigned to Vice President and Ex                                                                                                    | ecutive Dean *                                                                                                    |                                                                                                    |                         |               |               |             |
|          |                   | c          | Comments                                                                                                    |                                                                                                    |                                                                                                    |                         |               |               |             |
|          |                   |            |                                                                                                    |                                                                                                    |                                                                                                    |                         |               |               |             |
|          |                   |            |                                                                                                    |                                                                                                    |                                                                                                    |                         |               |               |             |
|          |                   |            | ÷                                                                                                    |                                                                                                    |                                                                                                    | Close                   |               | ÷             |             |

32. Click the *next arrow* or the *Submit* tab.

| FlinSafe |        |                         |                           |                |                      |                     |               |               |           |   |
|----------|--------|-------------------------|---------------------------|----------------|----------------------|---------------------|---------------|---------------|-----------|---|
|          | HOME > | FIELD TRIP > FIELD TRIP | LEADER > MY OPEN FIELD TR | IPS > FT007147 |                      |                     |               |               |           |   |
|          | <      | 3.Itinerary             | 4.Check-In Contact        | 5.Vehicles     | 6.Permits / Licences | 7a.Tier 1 Checklist | 8.Attachments | 9.Declaration | 10.Submit | > |
|          |        |                         | ÷                         |                |                      | Close               |               | ÷             | ]         |   |

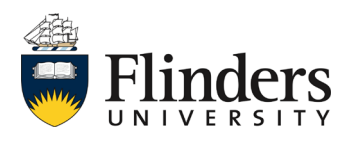

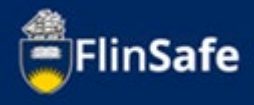

## 33. Answer the questions on the *Submit* tab then click *Submit*.

| FlinSafe |            |                 |           |                                |               |                      |        |                     |                |                |           |   |
|----------|------------|-----------------|-----------|--------------------------------|---------------|----------------------|--------|---------------------|----------------|----------------|-----------|---|
|          | HOME > FIE | ELD TRIP > FIEL | D TRIP LI | EADER > MY OPEN FIELD TRI      | PS > FT007147 |                      |        |                     |                |                |           |   |
|          | <          | 3.Itinerary     |           | 4.Check-In Contact             | 5.Vehicles    | 6.Permits / Licences | 7a.Tie | r 1 Checklist       | 8.Attachments  | 9. Declaration | 10.Submit | > |
|          |            |                 | Contir    | ue with Field Trip Application | ?*            |                      |        |                     |                |                | Yes No    |   |
|          |            |                 | Ready     | to sign-off?*                  |               |                      |        |                     |                |                | Yes No    |   |
|          |            |                 | Field 1   | rip Leader Signature           |               |                      | Fi     | eld Trip Leader Sig | gnature - Date |                |           |   |
|          |            |                 |           |                                |               |                      |        | DD/MM/YYYY          |                | <b> </b>       |           |   |
|          |            |                 |           |                                |               |                      |        |                     |                |                |           |   |
|          |            |                 |           | +                              |               |                      | Close  |                     |                | Submit         |           |   |

Once you submit the field trip request, you will be navigated to your Current/Open field trips. The approval process will take place once you submit your request. If any of the approvers require more information, you will receive and email in your Outlook inbox. You'll find a link in the email to the field trip, along with the additional requirements that have been requested. The additional requirements will also be displayed on the Submit tab. Note: "Continue with Field Trip Application" on the Submit tab must be **Yes** or the field trip will cancel.

| FlinSafe |                                                                    |                  |         |                                         |                   |               |                     |                                               |  |  |  |
|----------|--------------------------------------------------------------------|------------------|---------|-----------------------------------------|-------------------|---------------|---------------------|-----------------------------------------------|--|--|--|
|          | HOME > FIELD TRIP > FIELD TRIP LEADER > CURRENT / OPEN FIELD TRIPS |                  |         |                                         |                   |               |                     |                                               |  |  |  |
|          | Date From                                                          | Ć                | Date To |                                         |                   |               |                     |                                               |  |  |  |
|          | Field Trip Reference ID                                            | Field Trip Title |         | Start Date                              | End Date          | Dean Sign-off | Supervisor Sign-off | Vice President and<br>Executive Dean Sign-off |  |  |  |
|          | FT007147                                                           | Example A        |         | 25/05/2022, 09:00                       | 25/05/2022, 16:00 |               |                     |                                               |  |  |  |
|          | 0 selected / 1 total                                               |                  |         |                                         |                   |               |                     |                                               |  |  |  |
|          |                                                                    |                  |         |                                         |                   |               |                     | •                                             |  |  |  |
|          | Version 30.20.0.0                                                  |                  |         | © SCRIM PTY LIMITED ALL RIGHTS RESERVED |                   |               |                     | 🗞 scrim                                       |  |  |  |

As the field trip leader, please ensure you check in with your University Nominated Contacts so they can acknowledge contact was made in the Check in Contact tab. Also ensure you close off the field trip once it has been completed.

For any further information on field trips, please see the field trips webpage or contact your Work Health and Safety officer.

This ends the process.

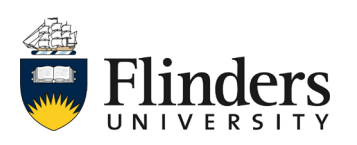